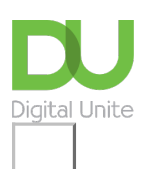

## Share: 🖂 in 🎔 f 🛇 💭

# Keeping your children safe online

#### Print this guide

Children often seem to know more about computers and the internet than many adults. However, being an expert in technology doesn't necessarily mean having the know-how to handle all the situations they might

encounter online.

Fortunately, there's plenty of advice online for children, young people and parents. There are also special 'parental control' programs that can be used to restrict the types of websites that the young can visit. Even if your children have their own computers, it's best to set them up with standard user accounts. This will prevent them from downloading programs by mistake or inadvertently deleting vital system files. We give instructions on how to create a user account below.

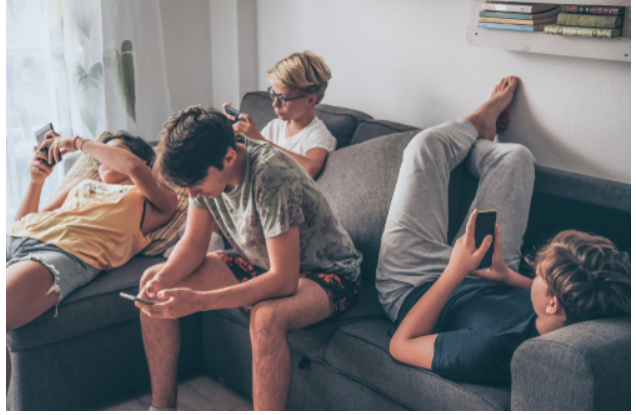

This guide explains how to install the parental controls available in Windows 10.

#### Follow these step-by-step instructions to make the internet safer for your children

#### For this guide you will need:

- Internet access.
- At least one 'parent' Microsoft Account.
- Individual Microsoft Accounts for each child using the device.
- Access to your child's email account, or one created for this purpose.
- Administrator privileges on a desktop or tablet running Windows 10.

**Step 1:** Microsoft Family's parental control system requires Microsoft accounts for at least one parent and one child. If you haven't already done so, you can create a Microsoft account by clicking on <u>this link</u>. Alternatively, they can use their personal email address to set up a new account.

**Step 2:** Add a **child account** through your Windows settings by searching for this using Cortana. Then, click on accounts.

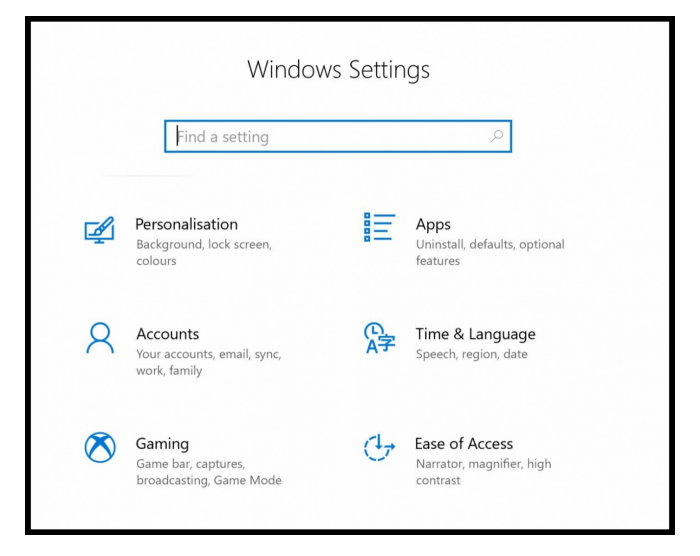

Step 3: Then, select Family and other users.

| ÷   | Settings              |
|-----|-----------------------|
| ŵ   | Home                  |
| Fi  | nd a setting $ ho$    |
| Acc | ounts                 |
| RE  | Your info             |
| D   | Email & accounts      |
| I   | Sign-in options       |
| Ð   | Access work or school |
| R.  | Family & other users  |
| C   | Sync your settings    |
|     |                       |

**Step 4:** Click on add a family member. You will be given an option to add a child or adult to your Microsoft account.

| Microsoft account |                                                                                                    | 1 |
|-------------------|----------------------------------------------------------------------------------------------------|---|
|                   |                                                                                                    |   |
|                   |                                                                                                    |   |
|                   | Microsoft                                                                                                    |   |
|                   | Add a child or an adult?                                                                                                    |   |
|                   | Enter the email address of the person who you want<br>to add. If they use Windows, Office, Outlook.com,<br>OneDrive, Skype or Xbox, enter the email address<br>they use to sign in. |   |
|                   | 🔘 Add a child                                                                                                    |   |
|                   | O Add an adult                                                                                                    |   |
|                   | Enter their email address                                                                                                    |   |
|                   | Cancel Next                                                                                                    |   |
|                   |                                                                                                    |   |
|                   |                                                                                                    |   |

Enter the email address of their Microsoft account below if you have it. (Remember that you'll need access to their email to confirm they are your child.) If they do not have one you can create an account for them. When you type in their personal email address and select Next this message will appear *"It looks like this isn't a Microsoft account. Try another email address or sign up for a new one".* Click on the link to set up a new account. You will be able to create a new Microsoft account using their email address.

Create a secure password for this account, we have a very handy guide which you can use, view it by <u>clicking on this link</u>.

**Step 5:** Add in details including country and date of birth.

| ← petra.                             | power@digitalunit     | e.com    |            |      |
|--------------------------------------|-----------------------|----------|------------|------|
| Add d                                | letails               |          |            |      |
| We need a<br>app.                    | a little more info be | efore yo | ou can use | this |
|                                      | egion                 |          |            |      |
| Country/r                            | egien                 |          |            |      |
| Country/r                            | ingdom                |          |            | V    |
| Country/r<br>United Ki<br>Date of bi | ingdom<br>rth         |          |            | ~    |
| United Ki<br>Date of bi<br>Day       | rth<br><u> </u>       | ~        | Year       | ~    |

Once you click on Next, Microsoft will send a verification code to the email you have used.

**Step 6:** You will have to accept the invitation using the link provided. This will get sent to the email you used to register with or the email you created when signing up to a Microsoft account.

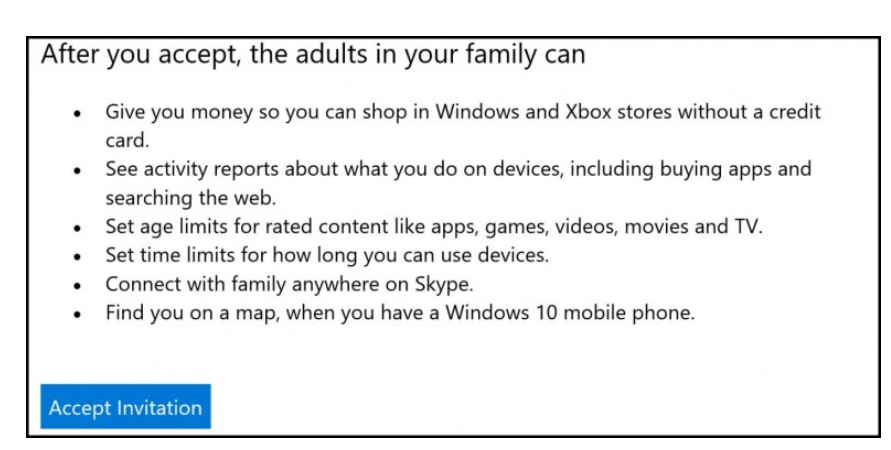

**Step 7:** Go back to your family settings and click on Manage family settings online.

| ← Settings                          | - 🗆 X                                                                                                    |  |  |  |
|-------------------------------------|----------------------------------------------------------------------------------------------------|--|--|--|
| 命 Home                              | Family & other users                                                                                                    |  |  |  |
| Find a setting                      | Your family                                                                                                    |  |  |  |
| Accounts                            | You can allow family members to sign in to this PC. Adults can<br>manage family settings online and see recent activity to help kids |  |  |  |
| RE Your info                        | stay sale.                                                                                                    |  |  |  |
| 🖾 Email & accounts                  | + Add a family member                                                                                                    |  |  |  |
| 🔍 Sign-in options                   | Petra.power@digitalunite.com Can sign in<br>Child                                                                                    |  |  |  |
| Access work or school               |                                                                                                    |  |  |  |
| A <sub>⋆</sub> Family & other users | Change account type Block                                                                                                    |  |  |  |
| C Sync your settings                | Manage family settings online                                                                                                    |  |  |  |
|                                     | Other users                                                                                                    |  |  |  |

From your Microsoft online account you will be able to monitor screen time and block certain mature and inappropriate content.

| Block inappropriate websites On                                                                                                    | Adult content is <b>blocked</b><br>SafeSearch is <b>on</b> . Search engines will filter out inappropriate search results.<br>Websites are only blocked on Microsoft Edge and Internet Explorer. If you<br>choose to block inappropriate websites, we'll also block all other<br>commonly used browsers to help keep your child safer. If you want to<br>unblock other browsers, go to <b>Blocked apps &amp; games</b> under <b>Apps</b> ,<br><b>games &amp; media</b> . |
|----------------------------------------------------------------------------------------------------|----------------------------------------------------------------------------------------------------|
| Applies to:<br>Windows 10 PCs & Mobile<br>Xbox One                                                                                                    | Websites are only blocked on Microsoft Edge and Internet Explorer. If you<br>choose to block inappropriate websites, we'll also block all other<br>commonly used browsers to help keep your child safer. If you want to<br>unblock other browsers, go to <b>Blocked apps &amp; games</b> under <b>Apps</b> ,<br><b>games &amp; media</b> .                                                                                                    |
| Only see websites on the allowed list<br>If you have younger children, you can make sure they'll only visit sites you've de<br>update or a newer version for this to work. | cided are safe. Make sure your kid's machine is running Windows 10 November                                                                                                    |
| Always allow these                                                                                                    | Always block these                                                                                                    |
| Enter the URL of a website you want to allow:           example.com         Allow           No websites are currently on the allowed list.                                 | Enter the URL of a website you want to block:   example.com  No websites are currently on the blocked list.                                                                                                    |

**Step 8:** By default, no child is allowed to use their Microsoft account to download adult games or movies. With Windows 10 parental controls, you can fine-tune which content is available through the Windows and Xbox stores by specifying an age range for your child's account. (This is set to your child's calendar age by default, but can be adjusted as you think best.)

Only material rated as appropriate for that age range will be available for download.

| Apps, games & media 👒                                                                                                    |                                                                                 |                                      |
|----------------------------------------------------------------------------------------------------|---------------------------------------------------------------------------------|--------------------------------------|
| lock inappropriate apps and games<br>On                                                                                                    | Next                                                                            |                                      |
| ve block kids from mature movies and games i                                                                                                    | aneady.                                                                         |                                      |
| pplies to:                                                                                                    |                                                                                 |                                      |
| Windows 10 PCs & Mobile                                                                                                    | Windows Phone 8                                                                 |                                      |
| Xbox One                                                                                                    |                                                                                 |                                      |
| imit apps, games and media from t                                                                                                    | he Store                                                                        |                                      |
| hild can buy, then download or stream conte                                                                                                    | ent from stores in Windows and Xbox appropriate for:                            |                                      |
| 6 year olds                                                                                                    | •                                                                               |                                      |
|                                                                                                    |                                                                                 |                                      |
| Apps<br>For ages 3 and up                                                                                                    | Games<br>For all ages                                                           |                                      |
| Apps<br>For ages 3 and up<br>TV<br>For all ages                                                                                                    | Movie<br>For all ages<br>Music<br>For all ages                                  |                                      |
| Apps<br>For ages 3 and up<br>TV<br>For all ages                                                                                                    | Movie<br>For all ages       Games<br>For all ages         Music<br>For all ages |                                      |
| atings     Apps<br>For ages 3 and up       TC     TV<br>For all ages       Blocked apps & games                                                                      | Movie<br>For all ages       Games<br>For all ages         Music<br>For all ages | Remove                               |
| Apps<br>For ages 3 and up<br>For all ages<br>Nocked apps & games<br>Mozilia Firefox<br>Sogue High-speed Browser                                                      | Movie<br>For all ages<br>Music<br>For all ages                                  | Remove<br>Remove                     |
| Apps<br>For ages 3 and up<br>For ages 3 and up<br>Tor all ages<br>Nocked apps & games<br>Mozilla Firefox<br>Sogue High-speed Browser<br>Google Chrome                | Movie<br>For all ages       Games<br>For all ages         Music<br>For all ages | Remove<br>Remove<br>Remove           |
| Apps<br>For ages 3 and up<br>For ages 3 and up<br>Tor all ages<br>Nocked apps & games<br>Mozilla Firefox<br>Sogue High-speed Browser<br>Google Chrome<br>360 Browser | Movie<br>For all ages         Music<br>For all ages                             | Remove<br>Remove<br>Remove<br>Remove |

**Step 9:** Windows 10 parental controls allow you to set appropriate access schedules and limit total use for each day of the week.

| Set the max am      | count of time per PC your child can have each o | ay, or set multiple time slots per day. |   |    |   |   |
|---------------------|-------------------------------------------------|-----------------------------------------|---|----|---|---|
| Set limits for w    | hen my child can use devices                    |                                         |   |    |   |   |
|                     |                                                 |                                         |   |    |   |   |
|                     |                                                 |                                         |   |    |   |   |
| aily allowance & al | llowed time                                     |                                         |   |    |   |   |
|                     | Daily allowance                                 | 12 4                                    | 8 | 12 | 4 | 8 |
|                     |                                                 | AM                                      |   | PM |   |   |
| unday               | Unlimited •                                     |                                         |   |    |   |   |
| londay              | Unlimited •                                     |                                         |   |    |   |   |
| uesday              | Unlimited *                                     |                                         |   |    |   |   |
| /adnard su          | Unlimited                                       |                                         | - |    |   |   |
| eunesuay            | oninined                                        |                                         |   |    |   |   |
| nursday             | Unlimited *                                     |                                         |   |    |   |   |
| iday                | Unlimited •                                     |                                         |   |    |   |   |
|                     |                                                 |                                         |   |    |   |   |

#### Other things you can do:

- Talk to your children about the dangers there are online and set up appropriate boundaries. You'll find advice on this on the <u>Get Safe Online</u> website.
- The <u>Think U Know</u> website has games to teach five to seven-year-olds about online safety, plus advice for 11- to 16-year-olds and for parents and teachers.
- Monitor your children's screen time. Although it's a couple of years old, this article from Compare the

<u>Market</u> has some great tips on being in control of screen usage to ensure that digital devices have a positive impact.

#### Other useful resources:

- Check out these guides on setting up the right settings and parental controls from Internet Matters.
- If you are unsure of a certain site, visit <u>Get it Right from a Genuine Site</u> which lists the legal ways you can download film and music.
- More details on APP fraud can be found here.
- Read this great guide for parents from <u>Safety Detectives</u> with advice on safe video and YouTube streaming for kids.
- Here's an interesting short quiz 'Are you smart online?' from <u>Childnet.com</u> for children. They can either try it by reading the resources that the quiz is based on, or dive straight into it to see how much they know!

#### Last updated on January 2023

Next steps

Email safety tips

- How to stay safe online
- How to protect yourself from identity theft
- A guide to cyberbullying

How do digital skills change lives?

Find out about Digital Inclusion

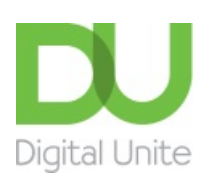

<u>0800 228 9272</u>

💬 <u>du@digitalunite.com</u>

Get in touch

Privacy policy/ Equality and Diversity Policy

Terms of use/ Cookie policy

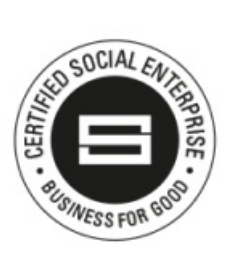

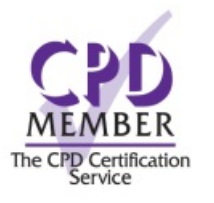

### Our learning platforms

## **Digital Champions Network**

**Inspire** 

Chearning Pool Award

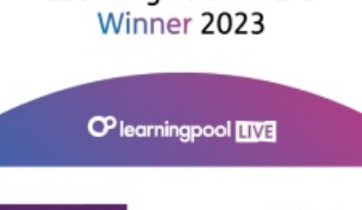

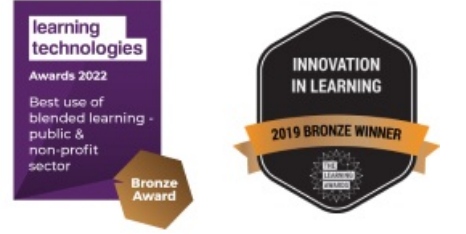

## Our newsletter

Research, resources, insights and offers.